## Transferology

| 🗸 Trar                                 | nsferology*                                                             |                                                   |                                    |                                                                         |        | $\rightarrow$ Will My Courses Transfer? | ←Find a Replacement Cours | e    | Steph     | nanie▼ |
|----------------------------------------|-------------------------------------------------------------------------|---------------------------------------------------|------------------------------------|-------------------------------------------------------------------------|--------|-----------------------------------------|---------------------------|------|-----------|--------|
| + Courses                              | (0) % Matches (0                                                        | D) 🔺 Fave                                         | orites (0)                         | Programs (1)                                                            |        |                                         | <b>.</b>                  | 0    | 0         | 8      |
| → Will<br>See how you<br>Don't want to | My Courses<br>r courses will transfer to a<br>transfer? Find a Replacem | Transfei<br>nother school. En<br>tent Course that | nter your cours<br>you can take el | sework and search for matches.<br>sewhere for credit at your current sc | hool.  |                                         |                           |      |           |        |
| Courses                                | Standardized Exams                                                      | Military Credits                                  | 3                                  |                                                                         | My Cou | irses                                   | C                         | Sear | ch for Ma | tches  |
| School Nam                             | e                                                                       |                                                   |                                    |                                                                         | ← Star | t adding classes here                   |                           |      |           |        |
| Winter                                 |                                                                         | ~                                                 | 2024                               | ×                                                                       |        |                                         |                           |      |           |        |
| Department                             |                                                                         |                                                   |                                    |                                                                         |        |                                         |                           |      |           |        |
|                                        |                                                                         |                                                   |                                    |                                                                         |        |                                         |                           |      |           |        |

| Courses       | Standardized Exams           | Military Credi | ts                    |       |   |
|---------------|------------------------------|----------------|-----------------------|-------|---|
| School Name   | e                            |                |                       |       |   |
| Saint Louis C | ommunity College             |                |                       |       |   |
| Taken         |                              |                |                       |       |   |
| Spring        |                              | ~              | 2024                  |       | Ý |
| Department    |                              |                |                       |       |   |
| ENG - ENGLI   | SH                           |                |                       |       |   |
| Don't see yo  | ur course listed? Add it you | rself.         |                       |       |   |
| Course        | Title                        |                |                       | Hours |   |
| ENG020        | DEVELO                       | OPMENTAL ENG   | GLISH                 | 3     | + |
| ENG030        | FOUND                        | ATIONS OF CO   | LLEGE WRITING         | 3     | + |
| ENG050        | ACADE<br>I                   | MIC ENGLISH F  | OR NON-NATIVE SPEAKER | 56    | + |

\*Can also add AP or CLEP test as well as military credit

### My Courses Q Search for Matches Seint Louis Community College ENG101 COLLEGE COMPOSITION I Spring '24 3 Image: College Composition i

### Under the "Will My Courses Transfer" Tab:

- 1. Select School--Saint Louis Community College
- 2. Input course code (ex. ENG 101)
- 3. Hit the green '+' to add to "My Courses" list
- 4. After all courses are added click the green "Search for matches" button above the course list

### Schools will auto-generate based on compatibility

#### 151 Schools Found

Looking for a particular school? Clear filters Filter by school or city name Fontbonne University 100% 12223 Saint Louis, MO (13 miles away) Match 4 year, Private not-for-profit - View Full Profile 00000 Saint Louis University 100% Saint Louis, MO (17 miles away) . . . . . Match 00000 4 year, Private not-for-profit - View Full Profile Southern Illinois University Edwardsville 100% Edwardsville, IL (32 miles away) ..... Match 00000 4 year, Public - View Full Profile

Select each school to learn more about them Filter

STLCC is not a partner with Transferology, so not all aspects of the site can be used. Only schools that use Transferology will generate.

### Programs

Filter by program type:

Bachelor's Degree

### Transferology allows you to see how your courses fit into various programs:

# School Name Program Name Degree Type University Of Mitsouri Art History (BA) Bachetor's Degree University Of Mitsouri History: (BA) Bachetor's Degree University Of Mitsouri History: Public History (BA) Bachetor's Degree

### Search for the type of program you

### want:

1. Choose a Major

Programs

Program/Major Name

School Nam

University of Mis

Found 9 Programs

My Program Requests Search Programs

- 2. If desired, add filters
  - a. Program Type
  - b.Modality
  - c.School Name

#### View Program Information

| Distance:       | 100.5 mi. |
|-----------------|-----------|
| School Type:    | Public    |
| Year Type:      | 4 year    |
| Total Students: | 31,089    |
| Undergrads:     | 23,383    |
|                 |           |
| Tuition & Fees  |           |
| In-state:       | \$10,723  |
| Out-of-state:   | \$29,005  |

#### Information Links:

- Transfer Information
- Admissions Application
- Admission Information
- Financial Aid Information
- Registration Information 🖸

Important information and links are provided for each school/program you choose

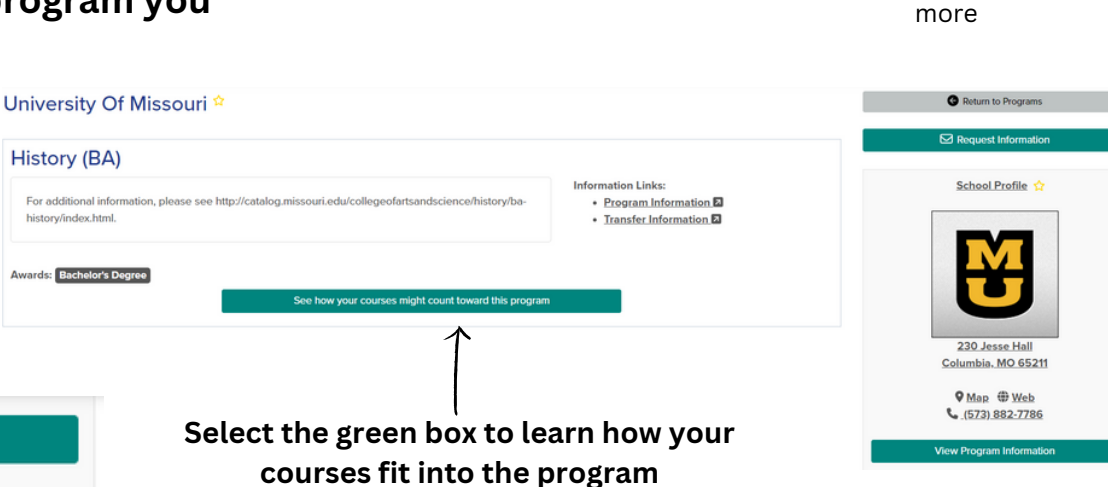

Filter by program offered:

Program Information

Program Information

Program Information

Program Information

Select "program

information" to learn

On Campus

Program Offered

On Campus

On Campus

On Campus

### **Course Audit**

Once complete, Transferology allows you to see exactly what would still be needed in your chosen program based on the courses you provided

| NEEDS                                                        | : 1 course                                                                                                    |
|--------------------------------------------------------------|----------------------------------------------------------------------------------------------------|
| - 1)                                                         | For a list of Biological Science courses, please clic                                                                                                    |
| here.                                                        |                                                                                                    |
| - 2)                                                         | For a list of Physical Science courses, please click                                                                                                    |
| here.                                                        |                                                                                                    |
| - 3)                                                         | For a list of Mathematical Science courses, click                                                                                                    |
| here.                                                        |                                                                                                    |
| -R 4)                                                        | For a list of Science Laboratory courses, please clic                                                                                                    |
| here.                                                        |                                                                                                    |
| NO 6<br>9 cree                                               | <pre>=&gt; Behavioral or Social Science [ # ] dits EEDS: 9.0 credits 2 sub-groups</pre>                                                                                                    |
| NO 6<br>9 crea<br>> NI<br>Course<br>two se                   | <pre>==&gt; Behavioral or Social Science [ # ] dits EEDS: 9.0 credits 2 sub-groups ework must include at least one course in each of ubject areas.</pre>                                                                                               |
| NO 6<br>9 crea<br>> NI<br>Course<br>two se<br>for a<br>here. | <pre>=&gt; Behavioral or Social Science [ # ] dits EEDS: 9.0 credits 2 sub-groups ework must include at least one course in each of ubject areas. List of Behavioral Science courses, please click</pre>                                               |
| NO 6<br>9 crea<br>> NI<br>Course<br>two so<br>for a<br>here. | <pre>z=&gt; Behavioral or Social Science [ # ] dits EEDS: 9.0 credits 2 sub-groups ework must include at least one course in each of ubject areas. List of Behavioral Science courses, please click List of Social Science courses, please click</pre> |